## **Brightspace Roles and Permissions**

This document pertains to the Enrollment Manager tool which allows instructors to **add** and **change** the **Grader**, **Teaching Assistant**, **Course Builder**, and **SI (Supplemental Instructor) Tutor** roles in a course. The document indicates the permissions attached to each role. Here are the <u>instructions</u> to access the Enrollment Manager tool.

There are other roles that require administrative approval and assistance. Those roles are *Instructor EM, Instructor LTI, Incomplete Learner,* and *Read Only*. Please contact ITS at 260-481-6030 or <u>helpdesk@pfw.edu</u> for more information about these roles.

You can also add a Demo Student (fake student) to your course to see the course from a 'real' student experience. Here are the instructions on how to create and impersonate a demo student. [Video][PDF]

| Permissions                                  | Grader       | Teaching<br>Assistant | Course<br>Builder | Instructor   | SI Tutor<br>(Supplemental<br>Instructor) |
|----------------------------------------------|--------------|-----------------------|-------------------|--------------|------------------------------------------|
| Announcements                                |              |                       |                   |              |                                          |
| See Announcements                            | $\checkmark$ |                       | $\checkmark$      | $\checkmark$ | M                                        |
| Add/Edit/Delete Announcements                | ×            |                       |                   | $\checkmark$ |                                          |
| Assignments                                  |              |                       |                   |              |                                          |
| See and Manage Assignment Submission Folders | $\checkmark$ |                       |                   | $\checkmark$ | ×                                        |
| View Feedback                                | $\checkmark$ |                       | ×                 | $\checkmark$ | ×                                        |
| Give Feedback                                |              |                       | ×                 |              | ×                                        |
| Delete feedback                              |              |                       | ×                 |              | ×                                        |
| Add/Edit/delete Assignments                  | ×            |                       |                   |              | ×                                        |
| Set Special Access on Assignment Submission  | $\checkmark$ |                       | ×                 |              | ×                                        |

| Permissions                          | Grader       | Teaching<br>Assistant | Course<br>Builder | Instructor   | SI Tutor<br>(Supplemental<br>Instructor) |
|--------------------------------------|--------------|-----------------------|-------------------|--------------|------------------------------------------|
| Class Progress                       |              |                       |                   |              |                                          |
| See User Progress                    | $\checkmark$ |                       | ×                 | $\checkmark$ | ×                                        |
| Classlist                            |              |                       |                   |              |                                          |
| Has Access to the Classlist          | ×            |                       |                   |              |                                          |
| Change Enrollment                    | ×            | ×                     | ×                 |              | ×                                        |
| Content                              |              |                       |                   |              |                                          |
| View and search Course Content       | $\checkmark$ |                       |                   |              |                                          |
| Create and Edit Modules and Topics   | ×            |                       |                   |              | ×                                        |
| Delete Modules and Topics            | ×            |                       |                   | $\checkmark$ | ×                                        |
| Discussions                          |              |                       |                   |              |                                          |
| View Discussions                     | $\checkmark$ |                       |                   | $\checkmark$ | $\mathbf{i}$                             |
| Compose New Threads                  | ×            |                       |                   |              |                                          |
| Reply to Discussion Posts            | ×            |                       |                   | $\checkmark$ |                                          |
| Edit Own Posts                       | ×            |                       | $\checkmark$      | $\checkmark$ | $\checkmark$                             |
| Edit Any Post                        | ×            |                       | $\checkmark$      |              |                                          |
| Assess Topics                        | ×            |                       | $\checkmark$      | $\checkmark$ | $\checkmark$                             |
| Add Forums and Topics                | ×            |                       | $\checkmark$      | $\checkmark$ | $\checkmark$                             |
| Delete and Restore Forums and Topics | ×            |                       | $\checkmark$      | $\checkmark$ | ×                                        |

| Permissions                              | Grader       | Teaching<br>Assistant | Course<br>Builder | Instructor   | SI Tutor<br>(Supplemental<br>Instructor) |
|------------------------------------------|--------------|-----------------------|-------------------|--------------|------------------------------------------|
| Grades                                   |              |                       |                   |              |                                          |
| See the Grades tool                      |              |                       |                   | $\checkmark$ | ×                                        |
| Enter Grades                             |              |                       | ×                 |              | ×                                        |
| Enter Final Grades                       |              |                       | ×                 | $\checkmark$ | ×                                        |
| Release Final Grades                     | ×            |                       | ×                 | $\checkmark$ | ×                                        |
| Manage Gradebook (organize, reorder)     | $\checkmark$ |                       | ×                 |              | ×                                        |
| Groups and Sections Management           |              |                       |                   |              |                                          |
| Create/Edit/Delete Groups and Categories | ×            |                       |                   |              | ×                                        |
| Import/Export/Copy Components            |              |                       |                   |              |                                          |
| Import Content Packages                  | ×            |                       |                   | $\checkmark$ | ×                                        |
| Export Content Packages                  | ×            |                       | ×                 |              | ×                                        |
| Quick Eval                               |              |                       |                   |              |                                          |
| View Quick Eval                          | ×            |                       | ×                 |              | ×                                        |
| Quizzes                                  |              |                       |                   |              |                                          |
| View Quizzes                             |              |                       |                   |              | ×                                        |
| Take Quizzes (As Participant)            | ×            | ×                     | ×                 | ×            | ×                                        |
| Create Quizzes                           | ×            |                       |                   |              | ×                                        |

| Permissions                        | Grader | Teaching<br>Assistant | Course<br>Builder | Instructor   | SI Tutor<br>(Supplemental<br>Instructor) |
|------------------------------------|--------|-----------------------|-------------------|--------------|------------------------------------------|
|                                    |        |                       |                   |              |                                          |
| Edit and Copy Quiz Properties      | ×      |                       |                   | $\checkmark$ | ×                                        |
| Delete Quizzes                     | ×      |                       |                   | $\checkmark$ | ×                                        |
| Grade Submitted Quizzes            |        |                       | ×                 | $\checkmark$ | ×                                        |
| View, Reset, and Restore Attempts  | ×      |                       | ×                 | $\checkmark$ | ×                                        |
| Rubrics                            |        |                       |                   |              |                                          |
| See Rubrics                        | ×      |                       |                   | $\checkmark$ |                                          |
| Create and Edit and Manage Rubrics | ×      |                       |                   |              | ×                                        |
| Edit Rubrics                       | ×      |                       |                   |              | ×                                        |
| Users Information Privacy          |        |                       |                   |              |                                          |
| See Usernames                      | ×      |                       |                   |              |                                          |
| See Email Addresses                |        |                       |                   |              |                                          |

Updated 01/17/22